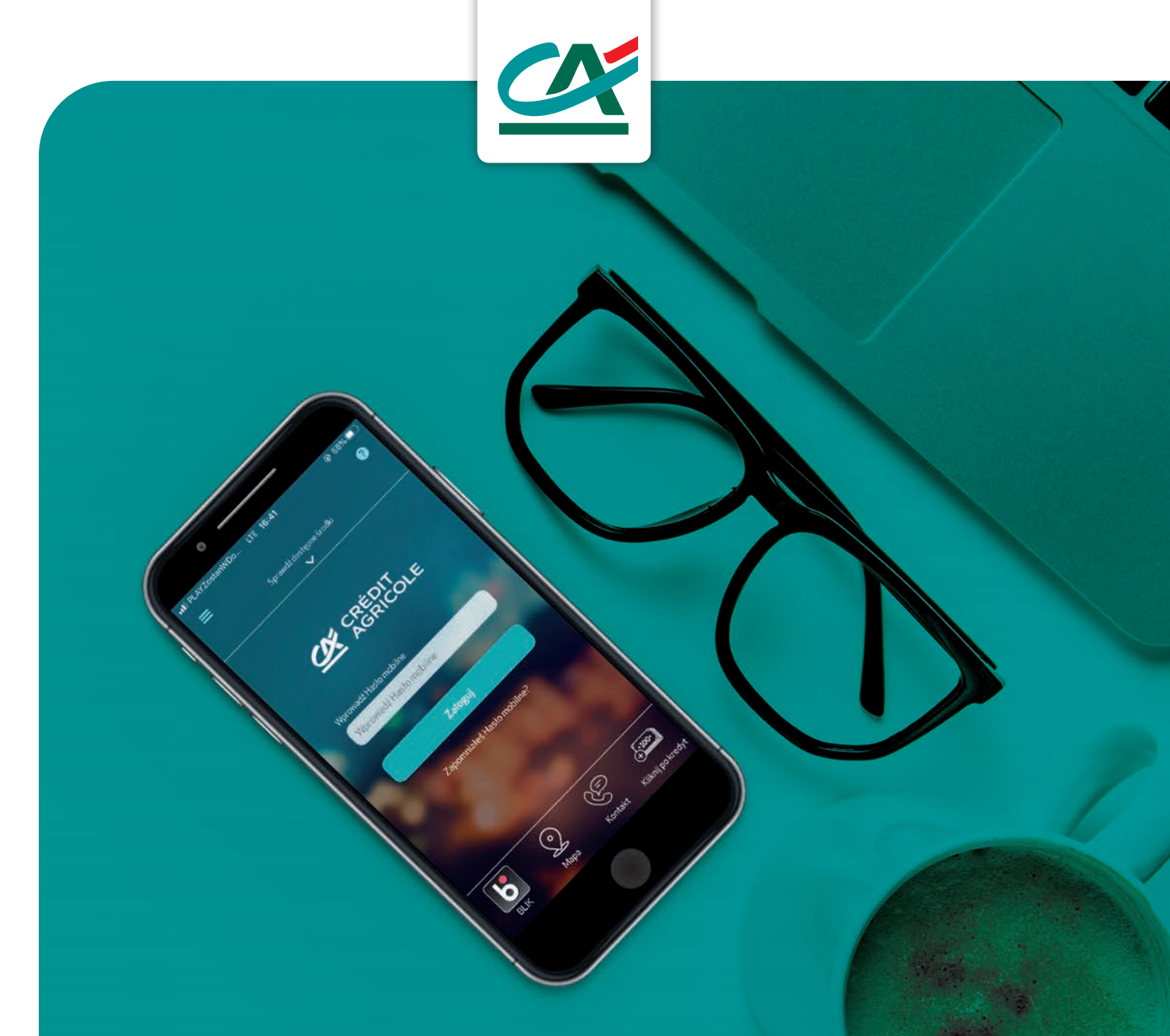

## PODPISYWANIE UMÓW W APLIKACJI CA24 Mobile

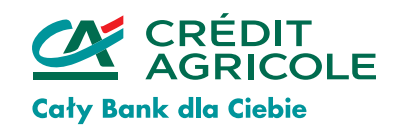

## Jak podpisać umowę w CA24 Mobile?

Zaloguj się do CA24 Mobile. Z bocznego menu wybierz **Oferty i Umowy** 

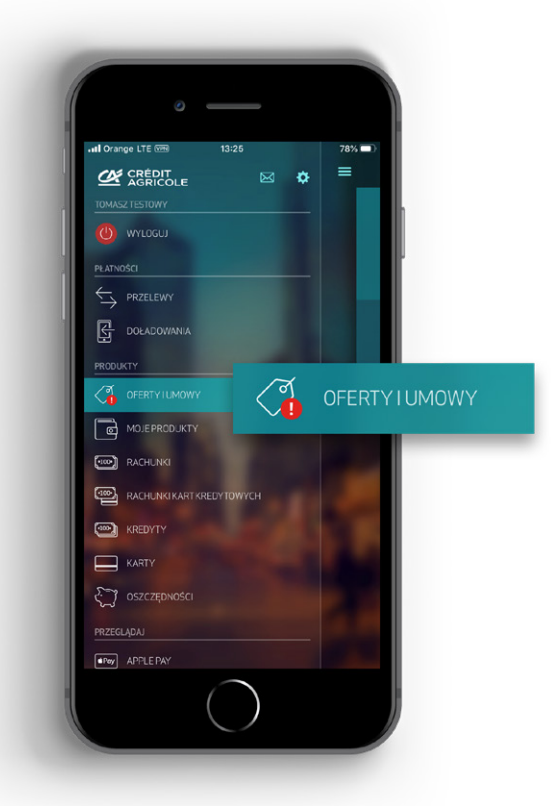

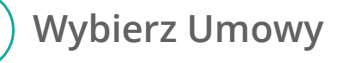

1

2

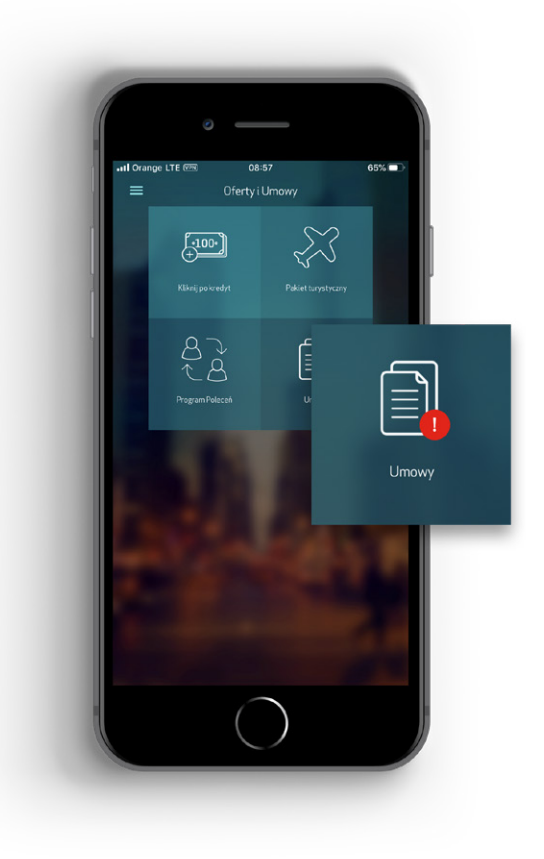

Credit Agricole Bank Polska S.A.

Wybierz dokument i naciśnij Podpisz, by zobaczyć szczegóły umowy

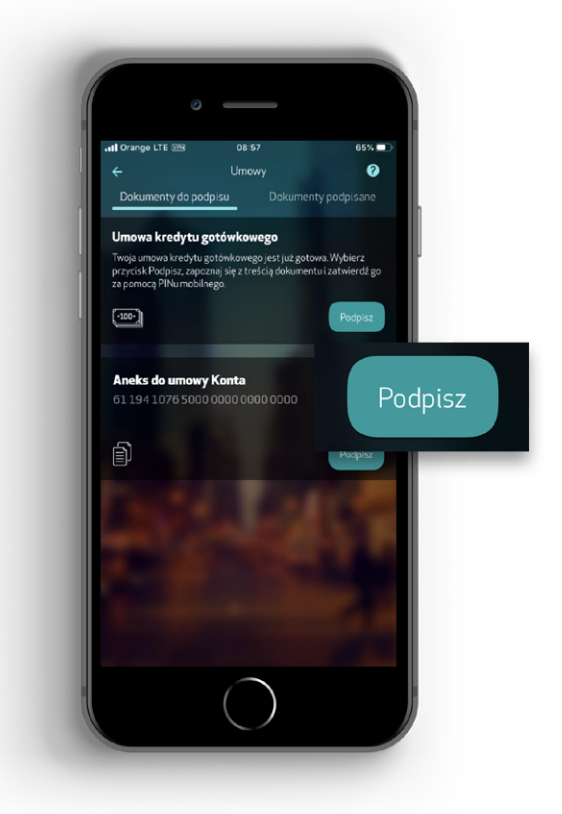

4 Przeczytaj dokument i oznacz oświadczenie

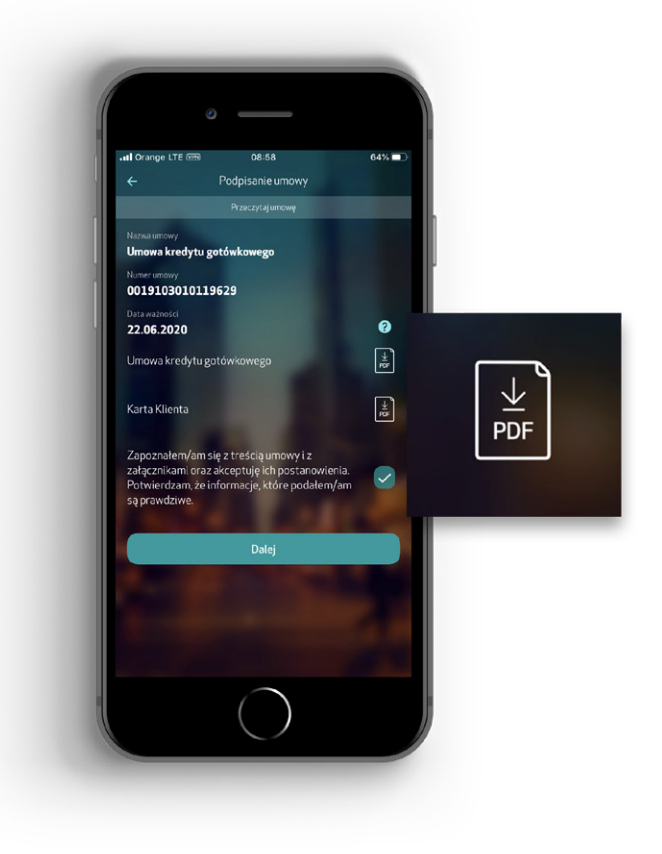

Credit Agricole Bank Polska S.A.

3

## Zatwierdź operację - wpisz PIN mobilny

5

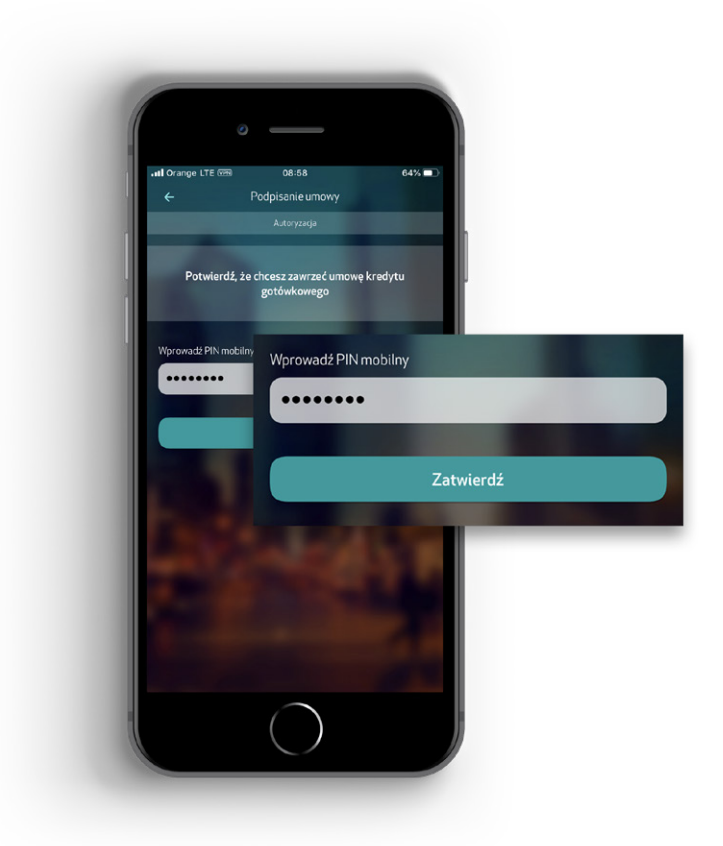

Gotowe! Podpisałeś umowę.

CA24:

▶ Telefon

Strona internetowa

**19 019** koszt wg stawki operatora

www.credit-agricole.pl

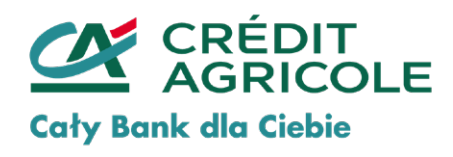

Credit Agricole Bank Polska S.A.